Confidential

#### ユーザーのみなさまへ

#### Android引継ぎマニュアル

2025年1月24日 フェリカポケットマーケティング株式会社

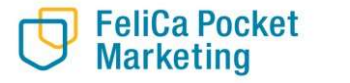

© 2025 FeliCa Pocket Marketing Inc. All Rights Reserved.

#### ①引継ぎコード発行

FeliCa Pocket Marketing

9:34 👬 💷 😏 9:34 🛊 🗊 📱 😏 9:35 静 🗊 🖷 😏 ♥⊿ ₿66% √⊿ 166% ▼⊿ ∎66% MENU 引き継ぎコード発行 2025-01-21 MENU < お知らせ 引き継ぎID・パスワードを登録す Δ ると、 アカウント設定 他端末にデータを移行することが 目標步数 3,000步 できます。 健康保険証情報 ※バ・ 画面下部へ エツ ➡ 引き継ぎコード発行 ク す。 スクロール (ボ 歩 ) (?) 彼いの ※步数 っこと 。 めご了承くださ がございます。 お問い合わせ  $\square$ い. 本日の距離 ポイント 📀 本E 步数同期状態確認 ご自分の登録した ND・パスワード 0 0 **Q.00** km P 135 P 1 退会 以下に入力してください。 ※ID・パスワート 忘れてしまった 場合、データを引き継ぐことは出 新着情報 新着情報 来ませんので、メモに控えて大切 2024年1月6日(月) 2025年1月15日(水) に保管してください。 動画:生活編 健康コラム(4) 「知っておきたい ► ID 食塩摂取量の減少に向けた 腸がんのこと」 建康的な食事 屋綿 仁 先年 6~50文字の半角英数字 \* G P G !! ホーム ポイント ミッション ランキング 記録 ホーム ▶パスワード  $\bigcirc$ 

2

Confidential

①引継ぎコード発行

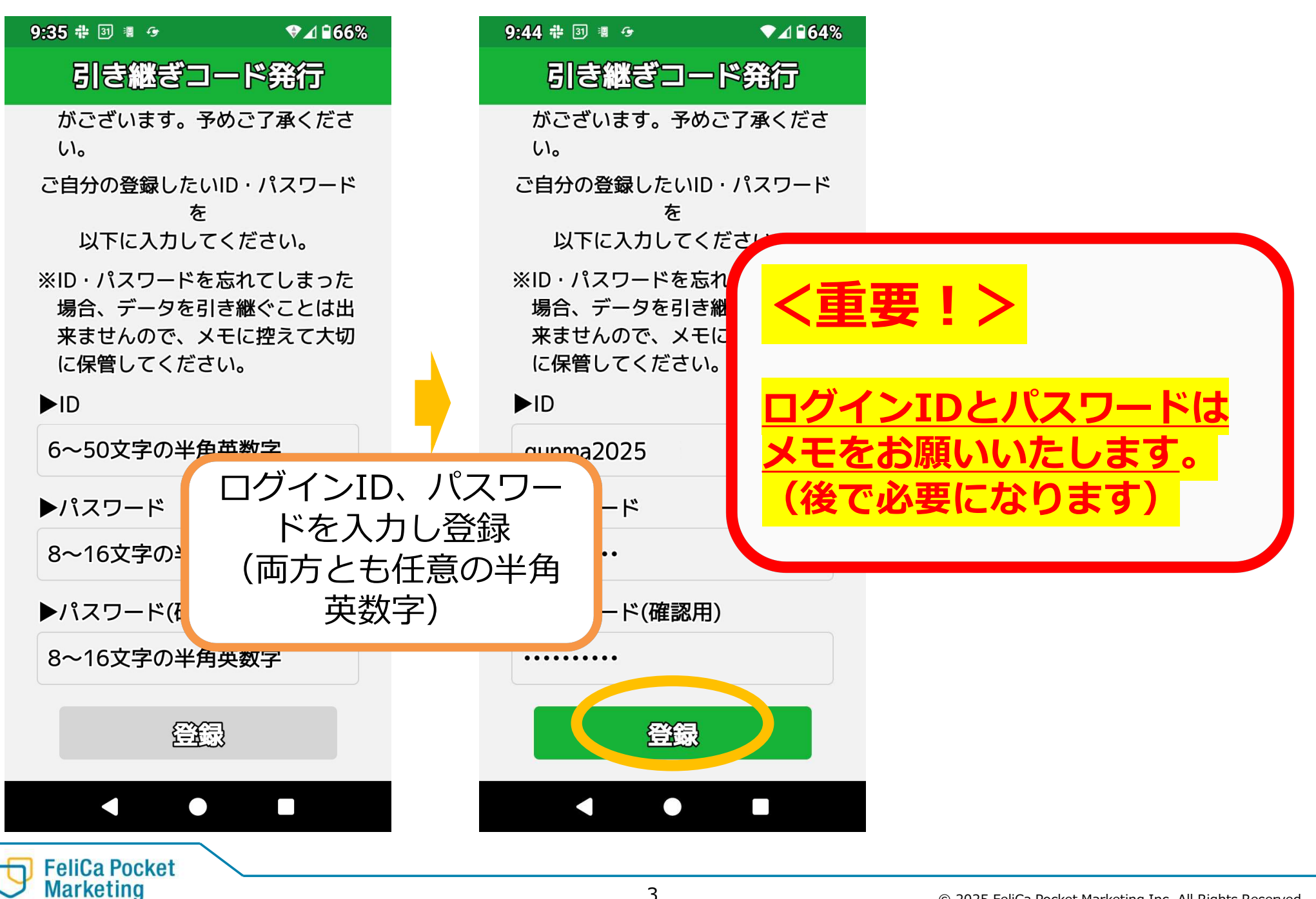

© 2025 FeliCa Pocket Marketing Inc. All Rights Reserved.

### ②アプリアンインストール

Marketing

Confidential

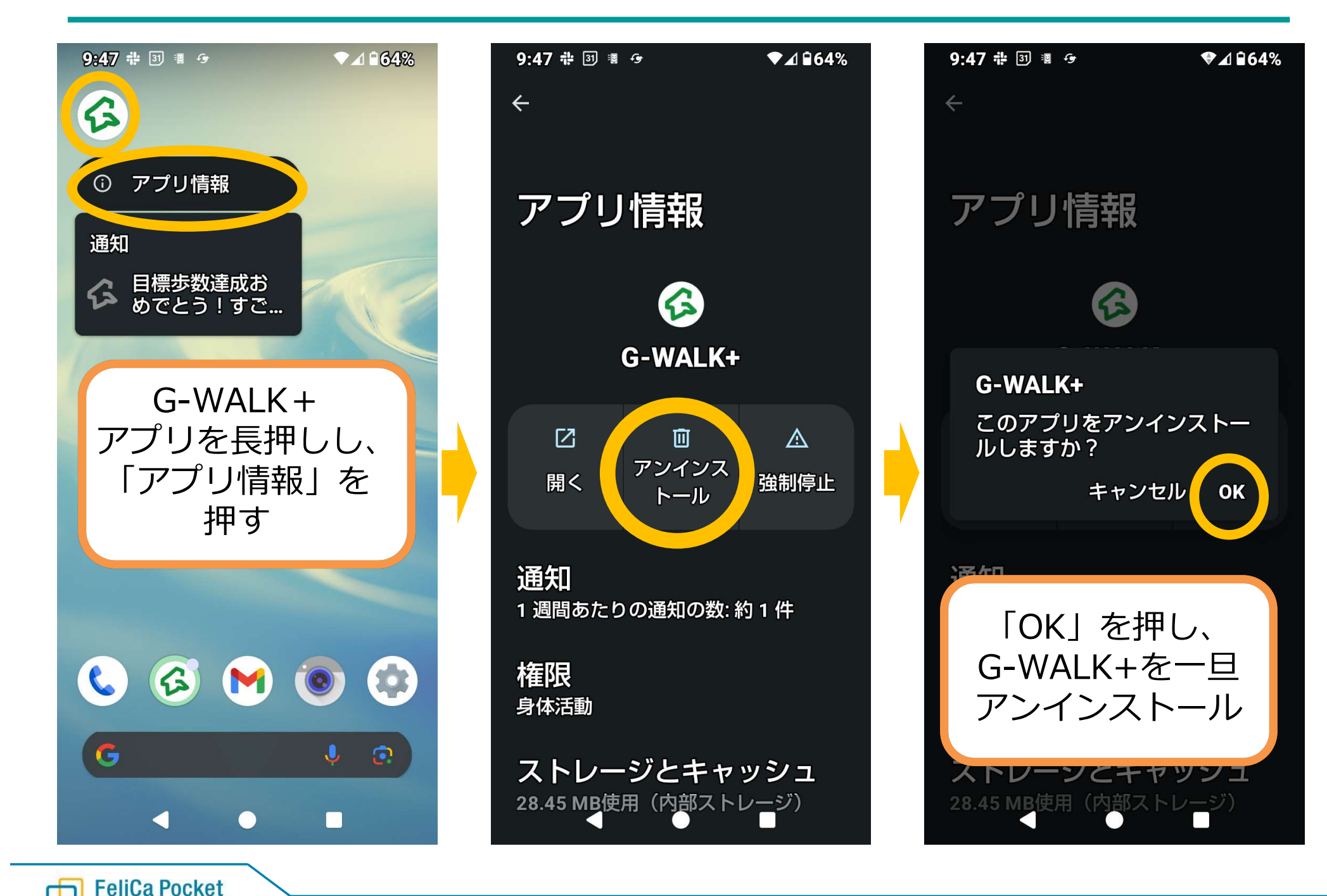

# ③アプリ再インストール

Marketing

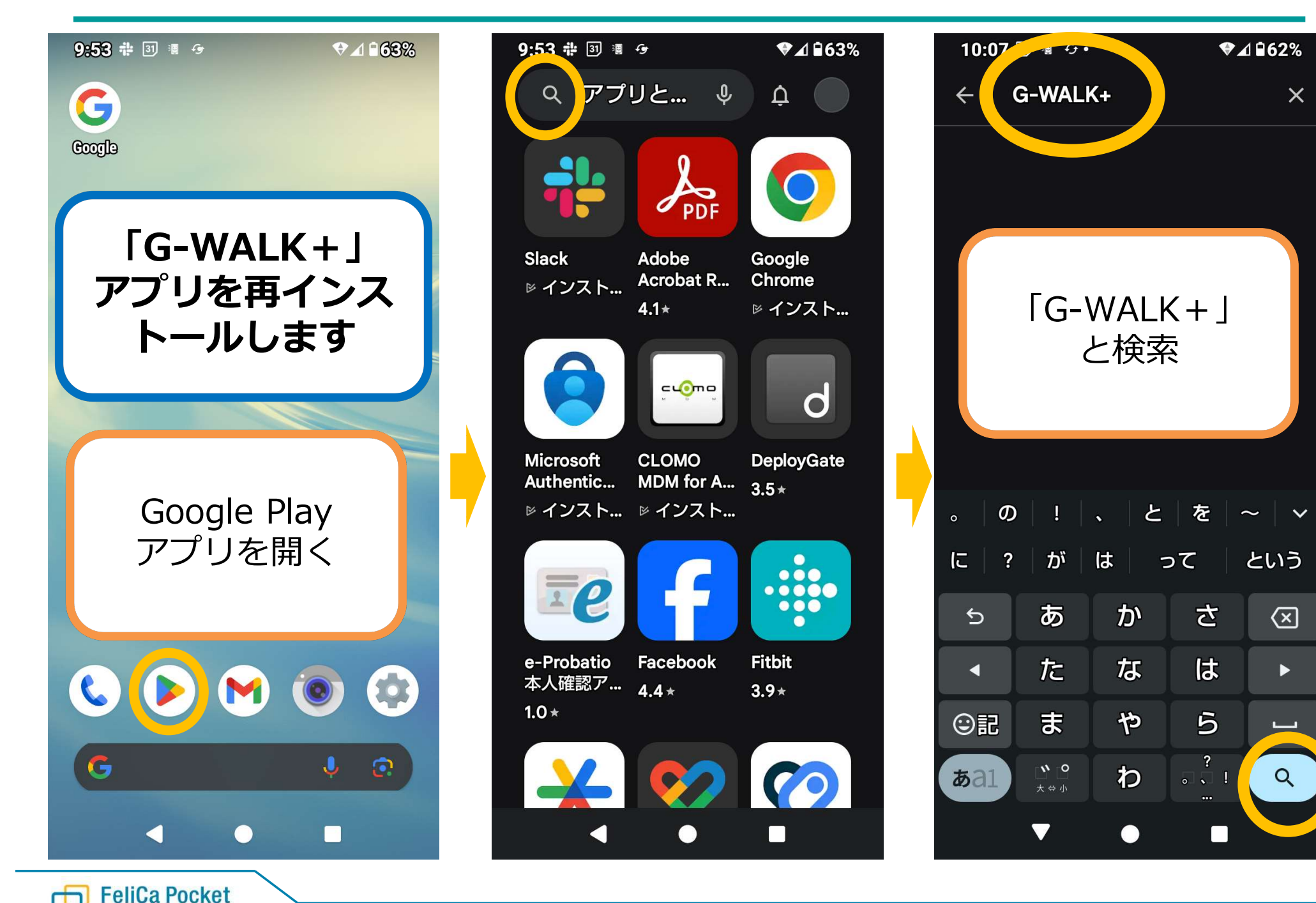

# ③アプリ再インストール

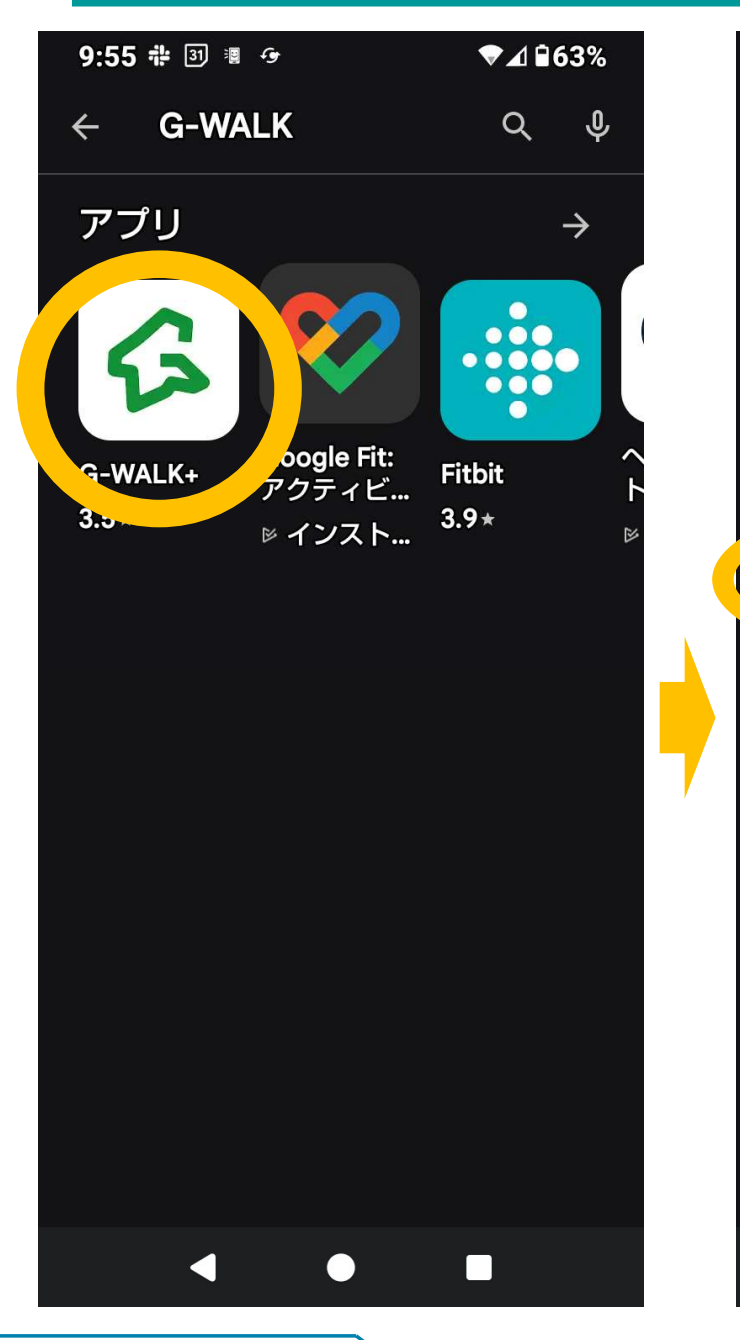

FeliCa Pocket Marketing

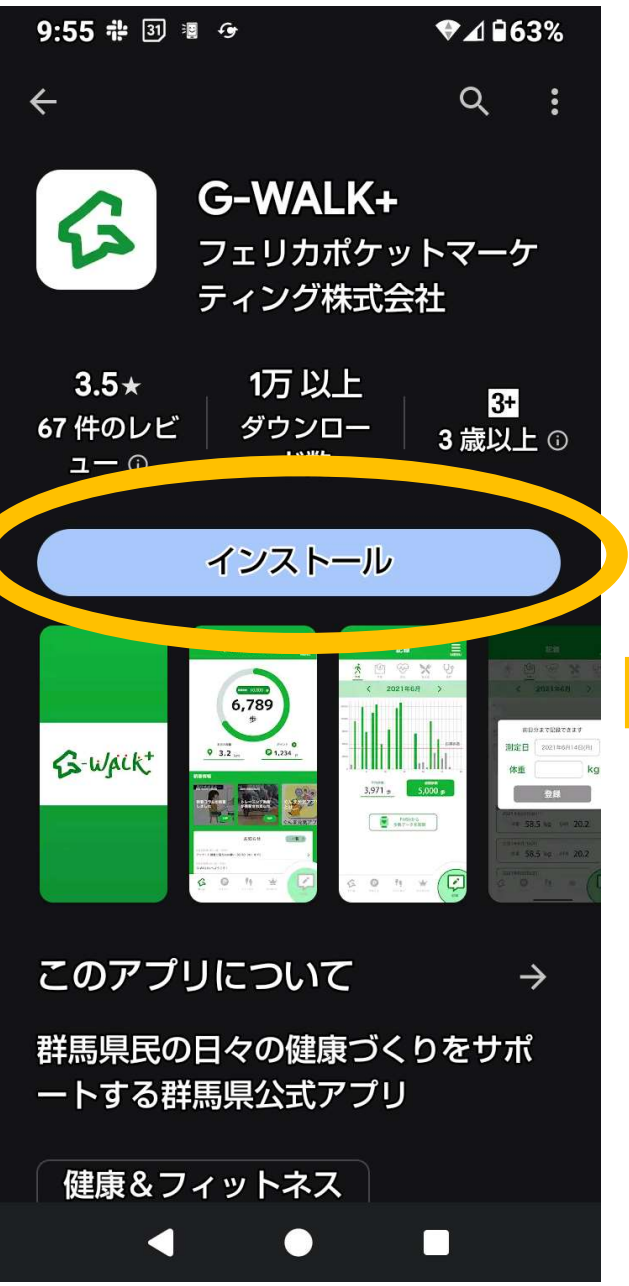

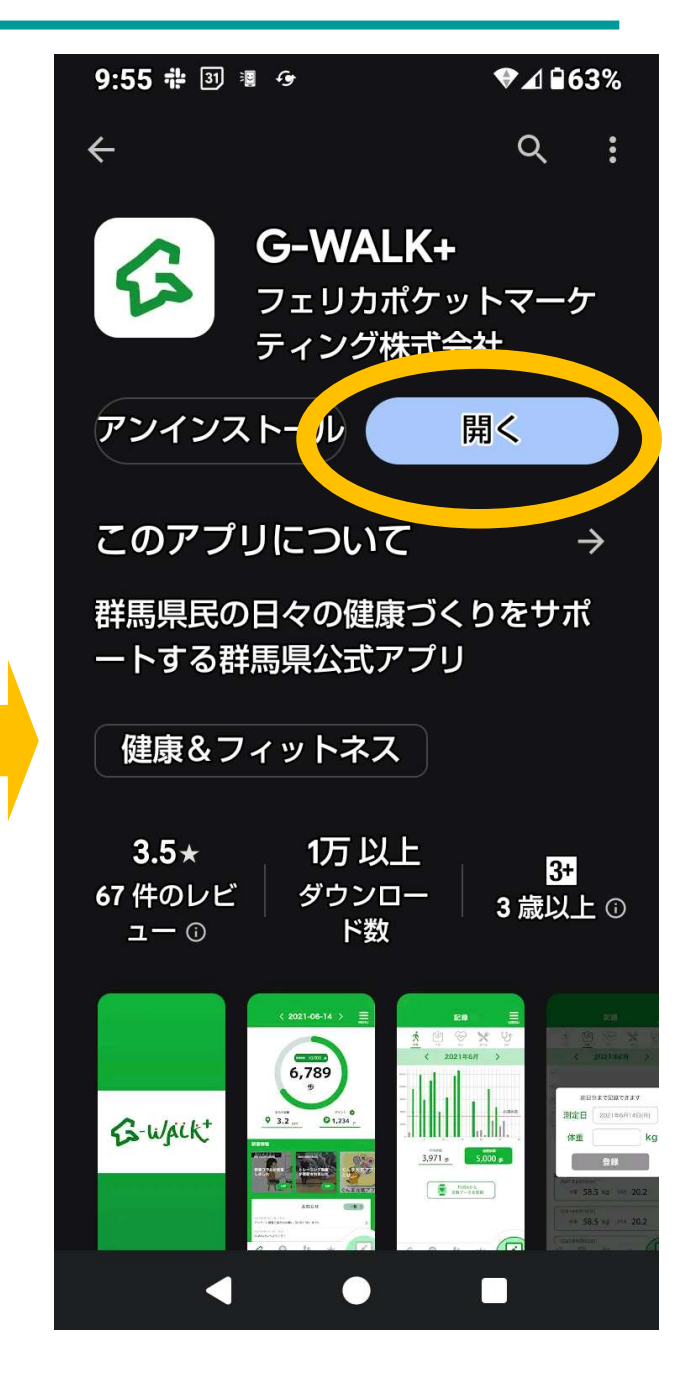

④ログイン

Marketing

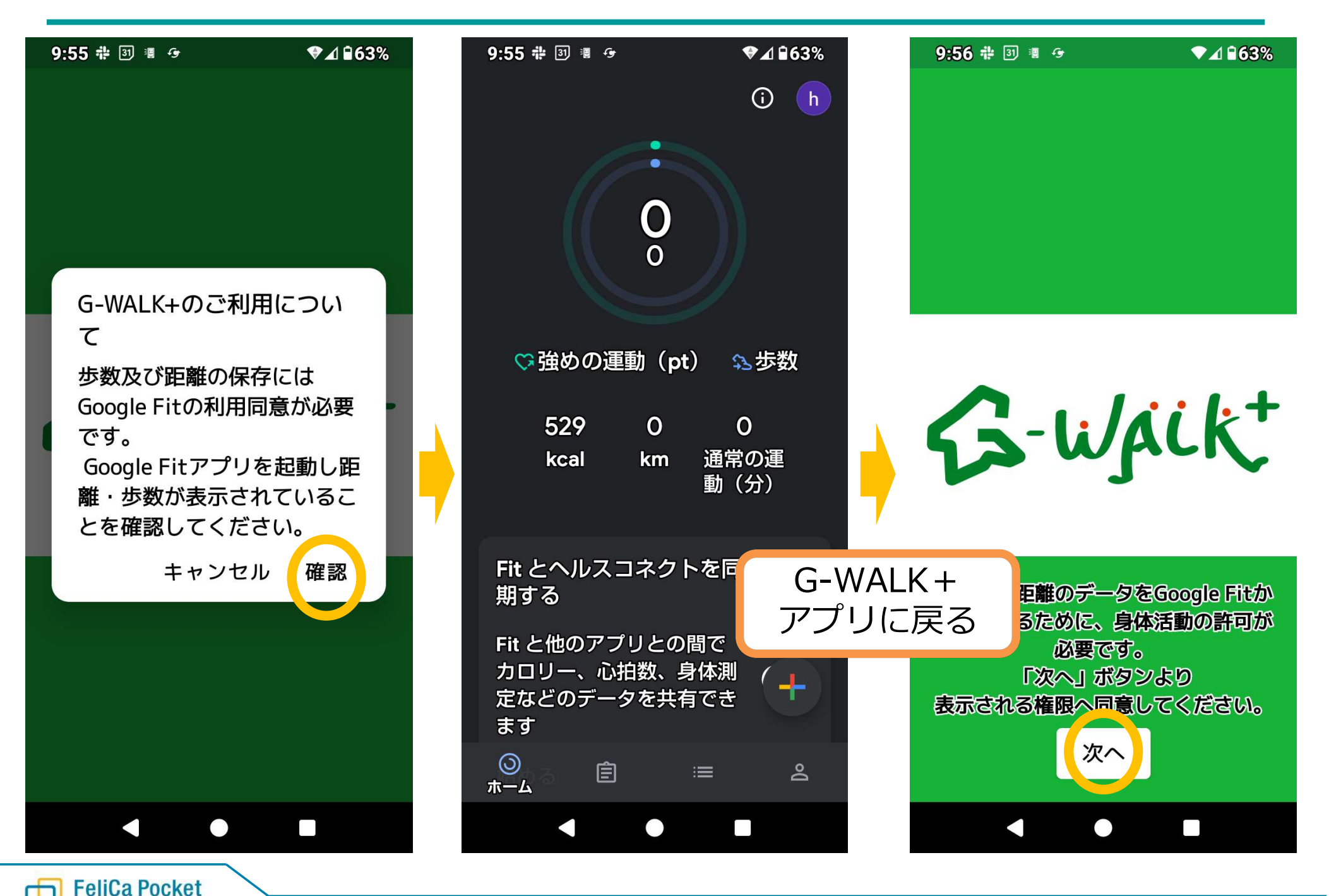

④ログイン

Marketing

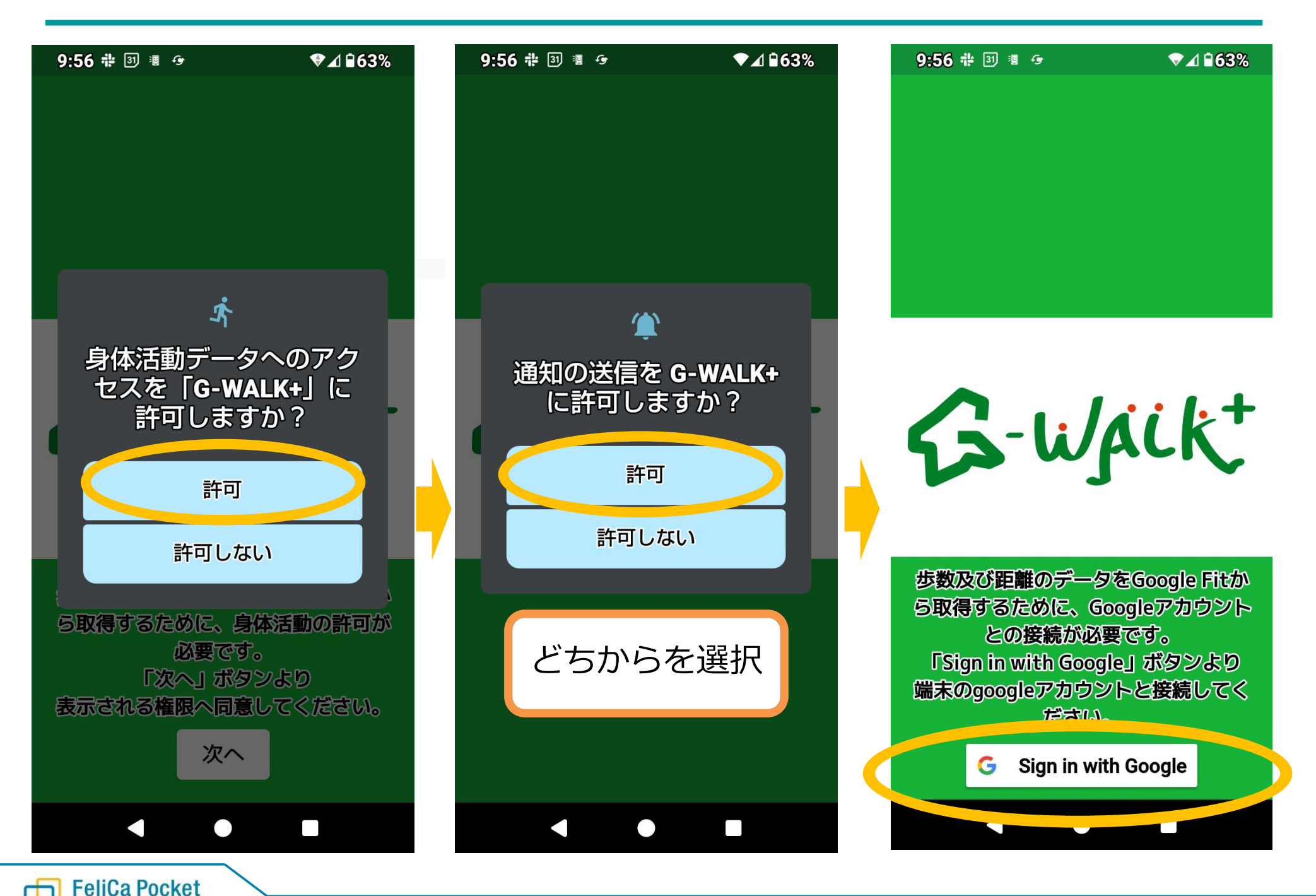

# ④ログイン

FeliCa Pocket Marketing Confidential

| 9:56 禔 ③ 灣 ↔ ◆⊿ ≌63%                                                                                               | 9:56 ╬ ᠍ ≋ 중 ▼⊿ ≌63%                                        | 9:57 # 3 ■                                                                                                    |
|----------------------------------------------------------------------------------------------------|-------------------------------------------------------------|----------------------------------------------------------------------------------------------------|
| <ul> <li>         アカウントの選択     </li> <li>         G-WALK+を引き続き使用     </li> <li>         パのアカウントを追加     </li> </ul> | G-ujikt                                                     | 登録したID・パスワードを入力<br>し、引き継ぎ実行ボタンを押して<br>ください。<br>※引き継ぎ後のバーチャルウォーキ<br>ングでは、通過した拠点情報がリセ<br>ットされます。(コース制覇したポ<br>イントは引き継がれます。)<br>移行後は、歩数補正やポイント補正<br>が入ること等がありますので、予め<br>ご了承ください。 |
| 続行すると、あなたの名前、メ<br>ールアドレス、プロフィール<br>写真が G-WALK+ と共有されま                                                              | 「G-WALK+(ジーウォークプラス)」は、<br>群馬県民の皆様の日々の健康づくりを<br>サポートするアプリです。 | 6~50文字の半角英数字<br>パスワード                                                                                                    |
| ご自身のアカウントを<br>選択もしくは追加する                                                                                           | 新規登録                                                        | 8~16文字の半角英数字<br>同時翻訳言語                                                                                                    |
| G Sign in with Google                                                                                              | データ引き継ぎの方はこちら                                               | 3ページ目で入力した<br>ログインID<br>パスワードを入力                                                                                                    |

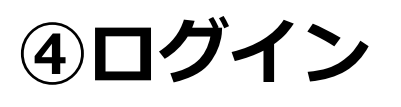

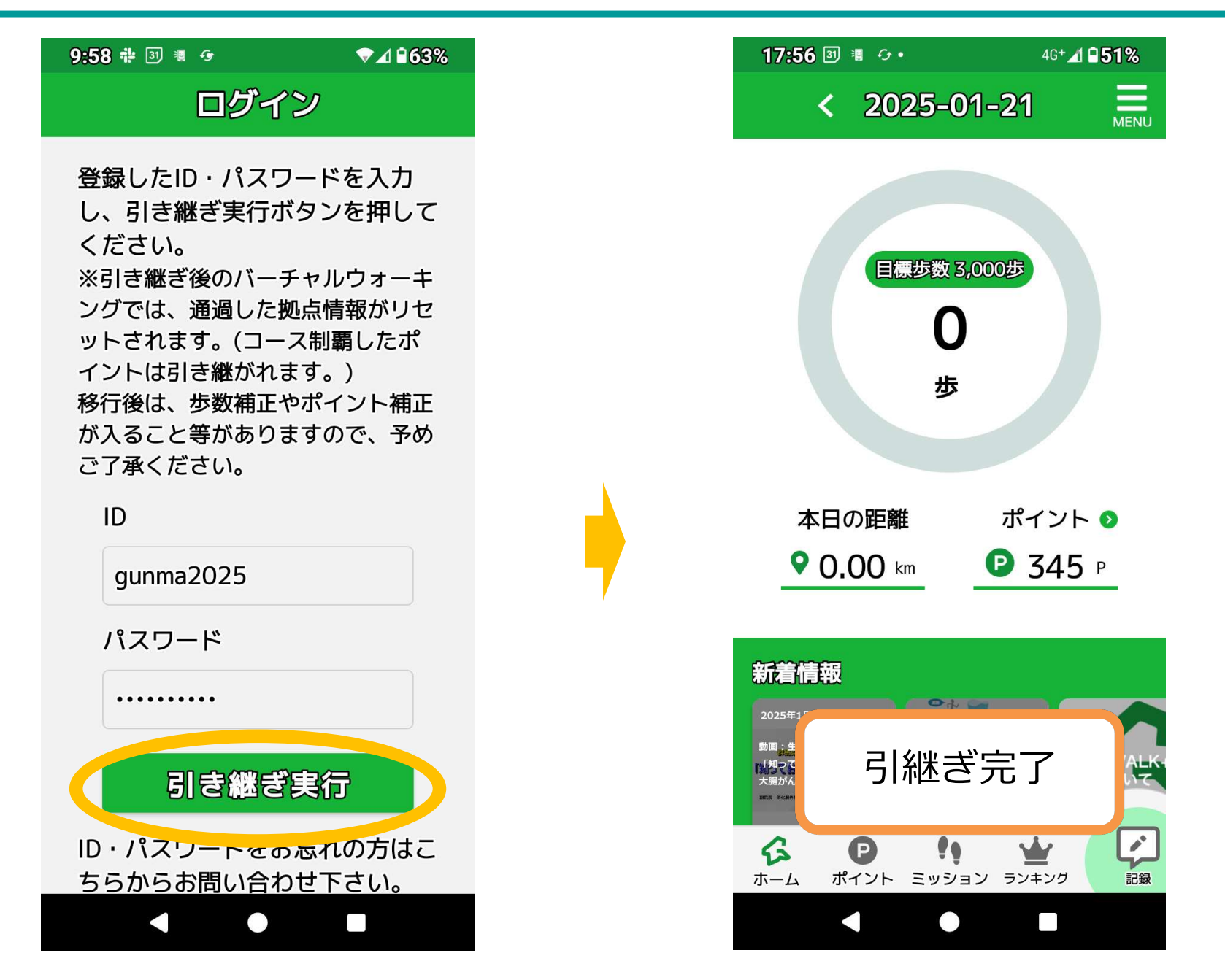